## PURCHASING TICKETS ON TRYBOOKING

1. On the TryBooking page click on the 'BOOK NOW' button at the top right of the page.

(if you are using a phone this will appear at the bottom of your phone screen)

## **Creating a Just Synodal Church Webinar Series**

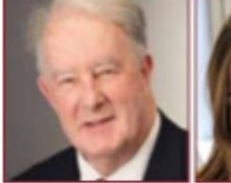

**Bill Uren SI** 

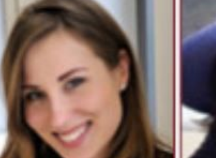

Miriam Pawlak

Patricia Gemmel

Peter Maher Marg Hayes

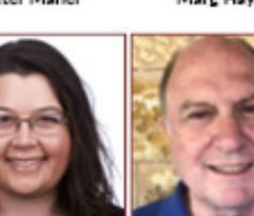

Creating a Just Synodal Church

Benjamin Oh

Claude Mostowick msc Dr Frances Donovan

lan Cameron

## ABOUT

Brought to you by Yarra Theological Union (YTU), the Australasian Catholic Coalition For Church Reform (ACCCR) and Garratt Publishing, 'Creating a Just Synodal Church' will address the issues of governance, synodality and inclusion post the Australian Plenary Council's final assembly in July 2022, and the upcoming Synod on Synodality in 2023.

Claire Victory

Join us over four Wednesday evenings in August as we explore the Plenary outcomes, the worldwide synod and other synodal initiatives across the globe, Vatican II's vision, and the importance of inclusive participation and leadership.

For more information on the speakers and sessions click here

On the next page click on the + sign to add 1 ticket to your cart.
Keep clicking on the + until the desired number of tickets are in the cart.
(Please note: you can only purchase a maximum of 2 tickets per transaction.
We recommend that those wishing to attend buy their own ticket)

| Webinar Series | Creating a Just Supedal Church Mahinar Carios |                |
|----------------|-----------------------------------------------|----------------|
|                | Creating a just synodal Church webinar series | \$22.00( - 1 + |
| DACK           |                                               | NEXT           |
| BACK           |                                               | NEXT<br>1      |
|                |                                               |                |

3. Click on 'NEXT' to proceed to the payment screen

4. Complete the Booking Details and Card Details sections on the left hand side of the page and then click on 'PURCHASE' to complete your purchase.

| +0.5% 1 | for PayPal             |
|---------|------------------------|
|         |                        |
|         |                        |
|         | LAST NAME*             |
|         | PHONE NUMBER*          |
| \$      | +61                    |
|         |                        |
|         | POSTCODE*              |
|         | CONFIRM EMAIL ADDRESS* |
|         |                        |
|         |                        |
| CVV *   |                        |
|         |                        |

| And And And And And And And And And And                  |                               |
|----------------------------------------------------------|-------------------------------|
| Creating a Just<br>Webinar Series                        | Synodal Church                |
| Ticket: Webinar Series<br>Qty: 1<br>When: Wednesday 10 A | August 2022 7:30 PM Section 1 |
| Price: \$22.00 (+\$0.50 tid                              | cket fee)                     |
| Subtotal: \$22.50                                        | ×Remove                       |
| GIFT CERTIFICATE / PROMO                                 |                               |
|                                                          |                               |
| Tickets x 1                                              | \$22.00                       |
| Ticket Fee                                               | \$0.50                        |
| Buy more tickets                                         | > Find other events           |
|                                                          | TOTAL: \$ 22.50               |

\*If the total of number of tickets is not correct - click on x Remove to clear the cart and start your purchase again

If you encounter any difficulties purchasing your ticket(s), please contact Garratt Publishing on 1300 650 878